## DOMÁCÍ ÚKOL B2

## Vyhledávání ekotoxikologických dat v databázi US-EPA ECOTOX Database

**Cíl úkolu B2:** Cílem úkolu je vytvořit soubor dat v MS Excel, který obsahuje relevanní ekotoxikologická data extrahovaná z databáze US -PA ECOTOX k látce **karbofuran**, **CAS 1563-66-2**. Tento soubor dat bude v následujícím bloku cvičení využit k tvorbě SSD modelu v softwaru ETX 2.0.

**Vypracovat do:** 3 vypracované tabulky v MS Excel (stejně jako ve vzorovém příkladu) pošlete do neděle **5.4.2015** na <u>zuzana.tousova@seznam.cz</u>

## Přesné zadání úkolu:

**1.** Vytvořte databázi v Excelu pro **KARBOFURAN (CAS 1563-66-2)** tak, aby šla použít pro tvorbu SSD modelu.

**A.** S využitím databáze US-EPA ECOTOX (<u>http://cfpub.epa.gov/ecotox/</u>) a toho, co jste se naučili ve cvičení, vytvořte takovou databázi pro karbofuran, která bude obsahovat pouze:

EC50/IC50/LD50/ED50/LC50 hodnoty z akutních testů toxicity (1-7 dní), pro efekty, které mají přímý vliv na změnu abundance a složení společenství organismů (intoxikace, mortalita, efekty na populaci, u primárních producentů i efekty na růst a fyziologické efekty jako změna fotosyntézy nebo fixace dusíku; zvažte také vliv na reprodukci – konkrétně efekt "GREP"). Typ expozice musí být environmentálně relevantní (tedy <u>NE</u> např. gavální nebo injekční apod.) a hodnoty <u>MUSÍ</u> pocházet z testů prováděných s čistou látkou (čistota karbofuranu 90% a víc, <u>NESMÍ</u> se používat data získaná testováním přípravků jako např. FURADAN apod.; naopak technický karbofuran použít lze).

Přehled kódů (zkratek) užívaných v databázi najdete na <u>http://cfpub.epa.gov/ecotox/blackbox/help/codelist.pdf</u>.

- Dejte pozor na hodnoty uvedené jako "<" či ">" (např EC50 < 25 ug/l). Tyto hodnoty jsou "nic neříkající" a nepoužívají se!
- Pokud je hodnota uvedena jako rozmezí (min-max), použijte průměr těchto dvou hodnot
- Také nezapomeňte správně převést všechny hodnoty na správné jednotky na μg/l!
- Pokud jsou některé z uvedených důležitých údajů neznámé ("NR"), měli byste najít původní článek a tyto údaje dohledat a do tabulky doplnit

**B.** Hodnoty ve vzniklé databázi zkontrolujte a do nového sloupce označte duplicitní nebo podezřelé hodnoty, které nebudete pro SSD model používat.

## DŮLEŽITÁ POZNÁMKA:

Celkově vytvořte dvě tabulky do dvou listů.

První tabulka bude obsahovat všechna původní data a pomocí filtru v ní budou odfiltrována data nechtěná. V této tabulce jsou v nových sloupcích uvedeny všechny změny a poznámky (např. poznámka o změně jednotek, poznámka o nalezené čistotě testované látky či poznámka o duplicitním údaji) pro pozdější kontrolu a případně změnu finální databáze.

Druhá tabulka se vytvoří do nového listu zkopírováním odfiltrované první tabulky. Tím pádem už obsahuje pouze zkopírovaná "chtěná data", která budou použita pro tvorbu SSD.

- **2.** Vytvořte druhou tabulku v Excelu (v novém listu) pro **KARBOFURAN (CAS 1563-66-2)**, ve které již budou pouze tři sloupce:
- 1. sloupec: druhový název organismu (latinsky)
- 2. sloupec: Taxonomická skupina, do které patří

3. sloupec: Geometrický průměr z hodnot EC50(+LD50, IC50 atd.) pro tento organismus

Pro pomoc při tvorbě vašich tabulek můžete použít to, co jste vytvořili na cvičení a přiložený vzorový Excel soubor: **Domaci ukol B2\_vzor\_alachlor.xlsx** 

Pokud si s něčím nebudete úplně jistí, napište si poznámku do jednoho z nově vytvořených sloupců a zeptejte se na dalším cvičení.